## Hoàn thành Đơn đăng ký cập nhật hàng năm qua Cổng thông tin dành cho phụ huynh

<u>\*Điều này là bắt buộc để truy cập Cổng thông tin dành cho phụ huynh trong Năm học 24-25\*</u>

- Đăng nhập vào trương mục Cổng Phụ Huynh của quý vị
- Bấm vào 'Thêm' (More) ở mục lục bên trái rồi bấm vào 'Student and Household Information' (Thông tin học sinh và gia hộ)

| E Infinite C<br>Campus |                                   |   |
|------------------------|-----------------------------------|---|
| Message Center         | More                              |   |
| Today                  |                                   |   |
| Calendar               | Address Information               | > |
| Assignments            | Assessments                       | > |
| Grades                 | Demographics                      | > |
| Grade Book Updates     | Family Information                | > |
| Attendance             | Important Dates                   | > |
| Schedule               | Transportation                    | > |
| Fees                   |                                   |   |
| Documents              | Cateteria Balance                 | > |
| More                   | Student and Household information | > |

Bấm vào 'Start' (Bắt đầu) trên dòng '24-25 School Year. Select to update student/household information' ('Năm học 24-25. Chọn để cập nhật thông tin học sinh/hộ gia đình')

| < N | fore   Update/Review Student and Household information |        |        |
|-----|--------------------------------------------------------|--------|--------|
| N   | AME                                                    | STATUS | ACTION |
| 2   | 2-23 New Student Registration                          |        | Start  |
| 2   | 2-23 Existing Student Registration                     |        | Start  |

- Bấm vào 'Begin Registration' (Bắt đầu ghi danh)
  - DIỀU QUAN TRỌNG: Xác nhận tất cả con em quý vị đều được liệt kê trên màn hình này, nếu không, liên lạc với trường của con quý vị trước khi tiếp tục.

| Student Name Here | 04 | Yes | Included | Yes |
|-------------------|----|-----|----------|-----|
| tudent Name Here  | 07 | Yes | Included | Yes |
| tudent Name Here  | 08 | Yes | Included | Yes |
| student Name Here | 10 | Yes | Included | Yes |
|                   |    |     |          |     |

- Tiếp tục dùng ứng dụng, xác nhận tất cả thông tin là đúng. Thay đổi bất cứ điều gì cần thiết.
  - Lưu ý: nếu bạn chưa hoàn thành đơn đăng ký trực tuyến, có thể có thêm thông tin cần điền.
- Khi đã vào thanh 'Student' (Học sinh), quý vị sẽ cần tải lên bản sao ID (mặt trước và mặt sau)

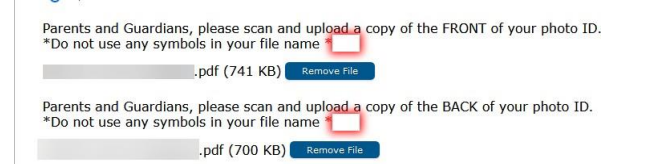

- Đảm bảo tiếp tục đăng ký và <u>GỬI</u> đơn đăng ký của bạn
  - Nếu không gửi đơn xin, thông tin sẽ không đi qua hệ thống và thông tin của con quý vị sẽ không được cập nhật
  - Nếu đơn đăng ký không được gửi, bạn sẽ không thể truy cập phần còn lại của tài khoản cổng thông tin của mình
- Xin liên lạc với trường của con quý vị nếu có bất kỳ thắc mắc nào.